## 適切な検索方法で、見たいページをすばやく開きます。

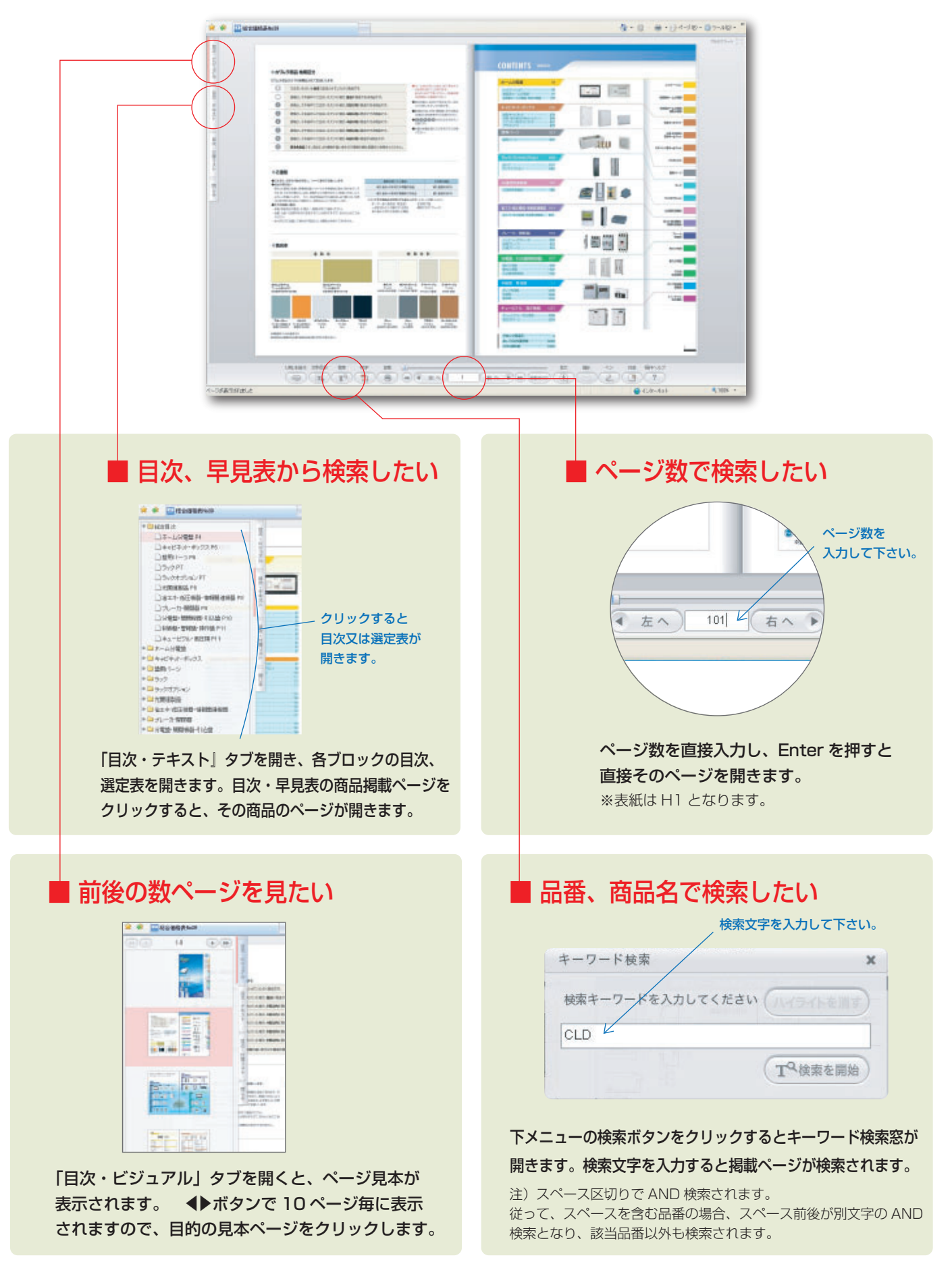